# Alibaba Cloud Alibaba Cloud CDN

**Quick Start** 

Issue: 20190326

MORE THAN JUST CLOUD |

### Legal disclaimer

Alibaba Cloud reminds you to carefully read and fully understand the terms and conditions of this legal disclaimer before you read or use this document. If you have read or used this document, it shall be deemed as your total acceptance of this legal disclaimer.

- 1. You shall download and obtain this document from the Alibaba Cloud website or other Alibaba Cloud-authorized channels, and use this document for your own legal business activities only. The content of this document is considered confidential information of Alibaba Cloud. You shall strictly abide by the confidentiality obligations. No part of this document shall be disclosed or provided to any third party for use without the prior written consent of Alibaba Cloud.
- 2. No part of this document shall be excerpted, translated, reproduced, transmitted, or disseminated by any organization, company, or individual in any form or by any means without the prior written consent of Alibaba Cloud.
- 3. The content of this document may be changed due to product version upgrades , adjustments, or other reasons. Alibaba Cloud reserves the right to modify the content of this document without notice and the updated versions of this document will be occasionally released through Alibaba Cloud-authorized channels. You shall pay attention to the version changes of this document as they occur and download and obtain the most up-to-date version of this document from Alibaba Cloud-authorized channels.
- 4. This document serves only as a reference guide for your use of Alibaba Cloud products and services. Alibaba Cloud provides the document in the context that Alibaba Cloud products and services are provided on an "as is", "with all faults " and "as available" basis. Alibaba Cloud makes every effort to provide relevant operational guidance based on existing technologies. However, Alibaba Cloud hereby makes a clear statement that it in no way guarantees the accuracy, integrity , applicability, and reliability of the content of this document, either explicitly or implicitly. Alibaba Cloud shall not bear any liability for any errors or financial losses incurred by any organizations, companies, or individuals arising from their download, use, or trust in this document. Alibaba Cloud shall not, under any circumstances, bear responsibility for any indirect, consequential, exemplary, incidental, special, or punitive damages, including lost profits arising from the use

or trust in this document, even if Alibaba Cloud has been notified of the possibility of such a loss.

- 5. By law, all the content of the Alibaba Cloud website, including but not limited to works, products, images, archives, information, materials, website architecture, website graphic layout, and webpage design, are intellectual property of Alibaba Cloud and/or its affiliates. This intellectual property includes, but is not limited to, trademark rights, patent rights, copyrights, and trade secrets. No part of the Alibaba Cloud website, product programs, or content shall be used, modified , reproduced, publicly transmitted, changed, disseminated, distributed, or published without the prior written consent of Alibaba Cloud and/or its affiliates . The names owned by Alibaba Cloud shall not be used, published, or reproduced for marketing, advertising, promotion, or other purposes without the prior written consent of Alibaba Cloud. The names owned by Alibaba Cloud include, but are not limited to, "Alibaba Cloud", "Aliyun", "HiChina", and other brands of Alibaba Cloud and/or its affiliates, which appear separately or in combination, as well as the auxiliary signs and patterns of the preceding brands, or anything similar to the company names, trade names, trademarks, product or service names, domain names, patterns, logos, marks, signs, or special descriptions that third parties identify as Alibaba Cloud and/or its affiliates).
- 6. Please contact Alibaba Cloud directly if you discover any errors in this document.

# **Generic conventions**

#### Table -1: Style conventions

| Style           | Description                                                                                                    | Example                                                                                                    |
|-----------------|----------------------------------------------------------------------------------------------------|----------------------------------------------------------------------------------------------------|
|                 | This warning information<br>indicates a situation that will<br>cause major system changes,<br>faults, physical injuries, and other<br>adverse results. | <b>Danger:</b><br>Resetting will result in the loss of<br>user configuration data.                                |
|                 | This warning information<br>indicates a situation that may<br>cause major system changes,<br>faults, physical injuries, and other<br>adverse results.  | Warning:<br>Restarting will cause business<br>interruption. About 10 minutes are<br>required to restore business. |
|                 | This indicates warning informatio<br>n, supplementary instructions,<br>and other content that the user<br>must understand.                             | • Notice:<br>Take the necessary precautions<br>to save exported data containing<br>sensitive information.         |
|                 | This indicates supplemental<br>instructions, best practices, tips,<br>and other content that is good to<br>know for the user.                          | Note:<br>You can use Ctrl + A to select all<br>files.                                                             |
| >               | Multi-level menu cascade.                                                                                                    | Settings > Network > Set network<br>type                                                                          |
| Bold            | It is used for buttons, menus<br>, page names, and other UI<br>elements.                                                                               | Click OK.                                                                                                    |
| Courier<br>font | It is used for commands.                                                                                                    | Run the cd / d C :/ windows<br>command to enter the Windows<br>system folder.                                     |
| Italics         | It is used for parameters and variables.                                                                                                    | bae log list<br>instanceid Instance_ID                                                                            |
| [] or [a b]     | It indicates that it is a optional<br>value, and only one item can be<br>selected.                                                                     | ipconfig [-all -t]                                                                                                |

| Style       | Description                                                                        | Example                          |
|-------------|------------------------------------------------------------------------------------|----------------------------------|
| {} or {a b} | It indicates that it is a required<br>value, and only one item can be<br>selected. | <pre>swich {stand   slave}</pre> |

### Contents

| Legal disclaimer    | I |
|---------------------|---|
| Generic conventions | I |
| 1 Quick start       | 1 |
| 2 Limits            | 6 |

## 1 Quick start

This document describes how to quickly get started with the CDN service. The procedure is as follows:

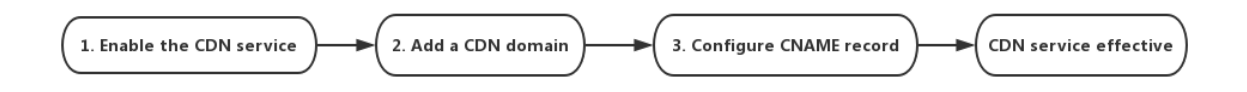

#### Step 1. Enable the CDN service

- 1. Go to the Alibaba Cloud website, and quickly learn about the product in the *CDN Product Details Page*. Then click Buy Now.
- 2. On the order page, select an appropriate *billing method*. Once you confirm the order, the CDN service is enabled. And you can access the domain name you want to accelerate.
- Step 2. Add a CDN domain name
  - 1. Add a domain name.

Go to the *CDN console*, select Domain Names. You can view all the CDN domain names and status that you have added. Click Add Domain Name

2. Enter the basic information.

Enter the CDN domain name (typically a subdomain name or a wildcard domain name is used, for example cdntest . example . com ), and select an appropriate business type and origin site. Click Next to wait for the reviewing.

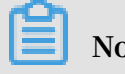

Note:

Using Alibaba Cloud ECS or OSS as your origin site will accelerate your domain name verification.

CDN domain name Description:

- Wildcard domain acceleration is supported. Chinese domain acceleration is not supported. Note this rule when you enter wildcard domains: \*. test . com .
  For more information, see Wildcard Domain Acceleration Rules
- A CDN domain cannot added multiple times. If you encounter a Domain already added issue, submit a ticket to us for help.
- Up to 50 CDN domains can be added under one account.
- The domain content must comply with CDN specifications. For more information, see *CDN Service Use Restrictions*.

**Business type description:** 

The Alibaba Cloud CDN scheduling system performs specific scheduling optimizati on based on the different types of business selected by the user:

| Business type          | Note                                                                                                    |
|------------------------|----------------------------------------------------------------------------------------------------|
| Images and small files | If the content to be accelerated is mostly images and<br>web files (For example, small files, images and web-<br>styled file), we recommend that you select the "images<br>and small files" business type.                                                                                      |
| Large file downloads   | If the content to be accelerated is large files (static<br>files larger than 20 MB), for example, games<br>installation package, application update, mobile ROM<br>update, application program package download and<br>other scenarios, acceleration of large file downloads<br>is recommended. |
| On-demand video/audio  | For large video files, acceleration of live streaming<br>media is recommended to accelerate video on<br>demand and live streaming services.                                                                                                    |
| Live streaming media   | Currently, live streaming is an independent product.<br>Refer to <i>ApsaraVideo Live</i> for more information.                                                                                                    |

| Business type         | Note                                                                                                    |
|-----------------------|----------------------------------------------------------------------------------------------------|
| Dynamic Route for CDN | Currently, Dynamic Route for CDN has been an<br>independent product. Refer to the <i>Dynamic Route for</i><br><i>CDN</i> for more information. |

### Types of origin sites:

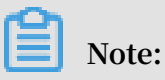

You cannot use your acceleration domain name as your CDN origin site.

| Origin site type     | Description                                                                                                    |
|----------------------|----------------------------------------------------------------------------------------------------|
| IP                   | You can enter multiple the Internet server IPs.<br>Alibaba Cloud ECS IP can be unaudited.                                                                                                    |
| Origin server domain | Supports multiple origin server domain names.                                                                                                    |
|                      | Note:<br>The origin server address you entered cannot be the<br>same as the CDN domain name. Otherwise, it leads<br>to cycling resolution, and cannot be returned to<br>the origin server. For example, if your CDN domain<br>name is img.yourdomain.com, we recommend that<br>you set your origin server as cdn.yourdomain.com. |
| OSS                  | Enter the Internet domain name of Alibaba Cloud OSS<br>bucket. For example, xxx.oss-cn-hangzhou.aliyuncs<br>.com. You can view the Internet domain name of OSS<br>on OSS console. You can also directly select the OSS<br>bucket under the same account.                                                                         |

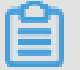

Note:

#### SNI is not supported for CDN back-to-origin requests.

Acceleration region description:

- Select the acceleration region based on your needs: Mainland China, overseas only (domestic nodes unavailable), or world-wide.
- L3 and above members can apply for this feature by submitting a ticket.
- Traffic generated from overseas nodes incurs a higher cost than that from domestic nodes. For more information, see *Purchase Guide*.
- If you select overseas acceleration only, the registration at China's Ministry of Industry and Information Technology is not required.
- 3. Click Next, then wait for review.

Note:

- You can submit a ticket if you have an urgent requirement for review.
- · If your origin site is Alibaba Cloud ECS or OSS, you will finish reviewing faster.
- 4. Complete adding domain name.

After the CDN domain name reviewing is completed, it displays in Domain Names, and the status Running indicates it has been added successfully.

### Note:

After adding the CDN domain name, Alibaba Cloud CDN assigns you the corresponding cname address, you must configure cname for the CDN service to take effect. See the following Step 3.

#### Step 3. Configure CNAME

- 1. Copy the CNAME address assigned by the system from the domain name list in Domain Names in the CDN console:
- 2. Go to the DNS console of your DNS service provider (for example, www.net.cn, Alibaba Cloud DNS, DNSPod, xinnet. Tencent DNS, route53 and godaddy) to add the cname record. Examples of the following service providers are provided: *Configure Alibaba Cloud DNS*.

#### Step 4. Verify if CNAME is enabled for the domain name

After you configure the CNAME record, the CNAME record may take a variable period of time to take effect, depending on your DNS provider.

You can ping or dig If the cname you added is resolved to \*.\* kunlun \*. com , it indicates the CNAME configuration takes effect, and the CDN service is enabled.

# 2 Limits

Restrictions on the use of CDN

- 1. Real-name registration must be performed for accounts on the Alibaba Cloud official website.
- 2. A CDN domain must have an ICP license and be connected to Alibaba Cloud.
- 3. The origin site content of a CDN domain must be stored on Elastic Compute Service (ECS) or Object Storage Service (OSS). If the origin site content is not stored on Alibaba Cloud, access must be reviewed.

Domain Name reviewing standards

All domains attempting to access CDN must be reviewed. CDN access is not allowed in any of the following scenarios:

- The CDN domain cannot be accessed or the content does not include any substantive information.
- The CDN domain is for a private game server.
- The CDN domain is used for role playing games or card games.
- The CDN domain name is for website that has no download rights such as pirate software
- The CDN domain is for a P2P website.
- The CDN domain is for a lottery website.
- The CDN domain is for an illegal hospital or pharmaceutical website.
- The CDN domain is for a site involving porn, gambling, drugs, etc.

### Note:

The losses incurred by attacks or malicious download because the CDN domain name does not comply with the previous rules will be born on you, and Alibaba Cloud CDN carries no responsibilities.

 Domains that have accessed Alibaba Cloud CDN will be reviewed regularly. If any of these violations are detected, the system immediately terminates the CDN acceleration of the domain name, and stops the CDN service for all your domain names at the same time.  If your CDN domain name cannot be accessed normally or is denied due to reason which does not contain any substantive information, and your business is a compliance business, you can submit a ticket, and send the screenshots of the web site business content(which contains the domain name) through the ticket. After the ticket is reviewed separately, you will be informed of the results of the second audit.

#### Restriction

| Quantity                          | Limit quantity                                                              |
|-----------------------------------|-----------------------------------------------------------------------------|
| Domain Name                       | The maximum number of CDN domains<br>for each Alibaba Cloud account is 50 . |
| IP origin site                    | The maximum number of IP origin sites for each CDN domain is 10.            |
| Cache refresh and push operations | refresh:2000items/day/account.<br>Directory refresh:100 items/day/account.  |

If you have a large number of domain name acceleration needs, submit a ticket for special support.

#### CDN domain name reclaiming rules

| If your CDN domain name<br>                                                        | The system will                                                                               | To continue using CDN acceleration, you must |
|------------------------------------------------------------------------------------|-----------------------------------------------------------------------------------------------|----------------------------------------------|
| not access traffic for more<br>than 90 days (including "<br>normal operation")     | Automatically deactivate<br>the domain name to save<br>the CDN domain name<br>related records | Enable CDN domain<br>names.                  |
| Is in the disabled state<br>for more than 120 days (<br>including auditing failed) | Automatically delete the<br>domain name related<br>records.                                   | Re-add the domain name.                      |